PLC との接続についてガイド

1. PLC WebServer にユーザー登録

Nano-10 はデフォルトで IP アドレスが 192.168.1.5 に設定されております。(個別に設定可能) 接続を行う PC 側も(例として)下記のように個別に設定します。

| IP アドレス     | 192.168.1.106 | (例) |
|-------------|---------------|-----|
| サブネットマスク    | 255.255.255.0 |     |
| デフォルトゲートウエイ | 192.168.1.1   |     |

i-TRiLOGI にて PLC に接続開始する前に PLC WebServer にユーザー登録を行います。 i-TRiLOGI を起動すると次ダイアログ画面が表示され、自分の PC の IP アドレスを確認できます。

| 🔡 PLC        | WebServer                                       |                                    | ×      |     |
|--------------|-------------------------------------------------|------------------------------------|--------|-----|
|              | Internet TRi                                    | LOGI Server                        |        |     |
| IP A         | \ddress2 = 192.16                               | 8.1.106:9080                       |        |     |
|              | Address1 - 182.1                                | 00.0.8.8000                        |        |     |
|              | Serial I                                        | Port Setup                         |        |     |
|              | Confi                                           | gure Users                         |        |     |
|              | Setu                                            | p Emails                           |        |     |
| Coj          | pyright (c) Triangle F<br>(2001-2012) All Right | Research Int'l, Inc<br>ts Reserved |        |     |
| F            | lelp                                            | Version 3                          | 3.18 B |     |
|              |                                                 |                                    |        |     |
| -            |                                                 |                                    |        |     |
| Zi 🚼 PL      | .C WebServer                                    |                                    | 3      |     |
|              | Internet TRil                                   | LOGI Server                        |        |     |
| <pre>/</pre> | P Address2 = 192.16<br>IP Addr: 192.168.1       | 8.1.106:9080                       |        |     |
| <u>5</u>     | Serial F                                        | Port Setup                         |        |     |
| met          | Config                                          | gure Users                         |        |     |
|              | Setu                                            | p Emails                           | E      | 7   |
|              | Copyright (c) Triangle F                        | Research Int'l, Inc                | 5      |     |
| 208          | (2001-2012) All Right                           | s Reserved                         | .Serv  | er  |
|              | Help                                            | Version 3.18                       | в      | 3.1 |
|              | 🎇 Adminstrato                                   | or Login                           | 23     |     |
| N 11-01      | Username:                                       | Administrator                      |        |     |
| JU           | Password:                                       |                                    |        |     |
| 4            |                                                 |                                    |        | 1   |
| ř.           | Cancel                                          | Login                              |        |     |
| a Web Star   |                                                 | Login                              |        | die |
|              |                                                 |                                    |        | XE  |
|              |                                                 |                                    |        |     |

Username "administrator"で

Password "空白"(デフォルトで空白に指定されております。)

[Lon In]ボタン or Enter キーにて実行すると下記ダイアログが表示されます。

| PLC WebSer                     | ver 🗆 🖂 🔀               |      |
|--------------------------------|-------------------------|------|
| <b>Intern</b><br>IP Address2 = | Setup Username/Password | X    |
| IP Addr: 1                     | Server Port             | 9080 |
|                                | Select Username         |      |
|                                | Administrator           |      |
|                                | nakada                  |      |
|                                | - Add New User -        |      |
| Copyright (c)                  |                         |      |
| (2001-2012                     |                         |      |
| Help                           |                         |      |
|                                |                         |      |
| 」ールパネ メ<br>ル                   | Close                   |      |

- Add New User -にて新規ユーザーを登録し、

個別にユーザーを選択できます。

| 📲 Username/Pass                                                                               | word            |    | × |
|-----------------------------------------------------------------------------------------------|-----------------|----|---|
| Username:                                                                                     | hakada          |    |   |
| Password:                                                                                     | *****           |    |   |
| <ul> <li>Programmer (Full A</li> <li>User (Control VO)</li> <li>Visitor (View VO o</li> </ul> | Access)<br>nly) | ОК |   |

## 2. PLC (Nano-10) との接続

i-TRiLOGIを初めに起動すると下記ダイアログが表示されますので TL6を選択実行します。

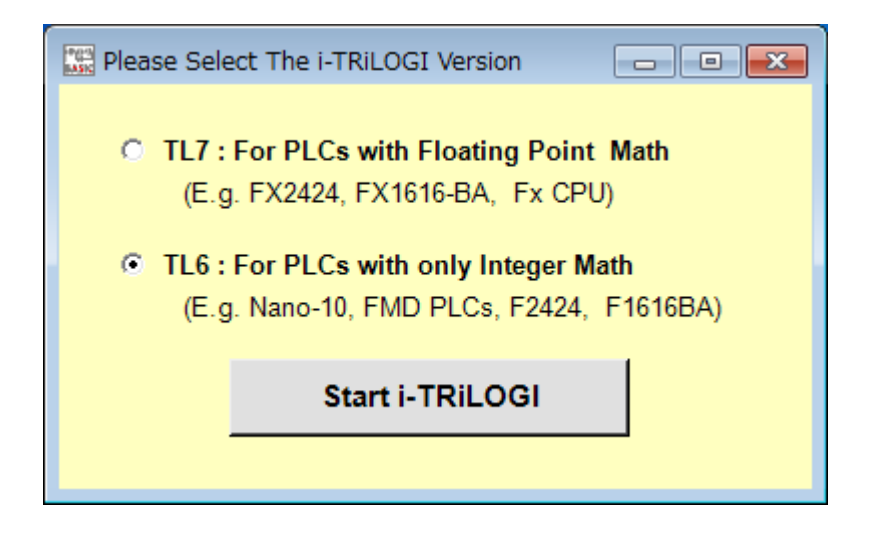

PLC にユーザー名とパスワードを設定しない場合はそのまま、接続されたターゲット PLC の IP アドレス [Server's IP Address:port] に [192.168.1.5.9080] を設定し [Detect ID]ボタンをクリックすると、

| Login To PLC Sever           | <b>—</b>              |
|------------------------------|-----------------------|
| Server's IP Address:port     | Detect ID             |
| 192.168.1.5:9080             | (1 PLC Only) ID (Hex) |
| 🗌 localhost - 127.0.0.1:9080 |                       |
| Username:                    |                       |
| Password:                    |                       |
| 🔲 Memorize Username & Pas    | sword                 |
| Cancel                       | ОК                    |
|                              |                       |

接続されたターゲット PLC の ID この場合"01"が応答され、PLC と接続さます。

| Select PLC with ID # (00 to FF)            |                            |
|--------------------------------------------|----------------------------|
| Server's IP Address:port  I92.168.1.5:9080 | Detect ID 01               |
| 🗌 localhost - 127.0.0.1:9080               | (1 PLC Only) ID (Hex)      |
| Disconnect Jsername:                       |                            |
| Password:                                  |                            |
| 🔲 Memorize Username & Pas                  | sword                      |
| Cancel                                     | OK                         |
| i-TRiLOGI is connected to a                | Server IP=192.168.1.5:9080 |

ユーザ名を指定して接続する場合も同様です。

| Select PLC with ID # (00 to FF) | <b>—</b>              |
|---------------------------------|-----------------------|
| Server's IP Address:port        |                       |
| 192.168.1.5:9080                |                       |
| 🗹 localhost - 127.0.0.1:9080    | (TPLC Unity) ID (Hex) |
| Username:                       | nakada                |
| Password:                       | *****                 |
| 🔲 Memorize Username & Pas       | ssword                |
| Cancel                          | ОК                    |
|                                 |                       |

| Login To PLC Sever                 |            |        |              | ×        |
|------------------------------------|------------|--------|--------------|----------|
| Server's IP Addre 192.168.1.5:9080 | ss:port    | [      | Detect ID    | 01       |
| 🗌 localhost - 127.0.0              | .1:9080    |        | (1 PLC Only) | ID (Hex) |
| Disconnect                         | Jsername:  | nakada |              |          |
|                                    | Password:  | *****  |              |          |
| 🔲 Memorize Use                     | rname & Pa | ssword |              |          |
| Cancel                             |            | [      | ОK           | Ī        |
|                                    |            |        |              |          |

[Detect ID] にて接続が確定し、

[Disconnect] で接続を解除します。

## 3. プログラムの転送

テストとして TEST\_Nano10 プログラムを作成して PLC に転送してみます。 i-TRiLOGI にて簡単な下記の様なリレーラダーを作成し、PLC に転送します。

| 🔛 i-TRILOGI Version 6.49 - [C:¥Users¥nakada¥Desktop¥TEST_Mail¥TEST_Nano10.PC6] - (Sourc | e: Local Di              | - • •      |   |
|-----------------------------------------------------------------------------------------|--------------------------|------------|---|
| File Edit Controller Simulate Circuit Help                                              |                          |            |   |
| Circuit # 1 1 2 3 4 5 Define Bookmark Last                                              | I/O Table                | Open CusFn |   |
| N_01<br>▶────────────────────────────────────                                           | 0ut1<br>(OUT)            | -          | - |
| IN_02                                                                                   | 0ut2<br>(OUT)            |            |   |
|                                                                                         | 0ut3<br><u>03 (</u> 0UT) |            |   |
| IN_04<br>   i4                                                                          | 0ut4<br>04(OUT)          |            |   |
|                                                                                         |                          |            |   |
|                                                                                         |                          |            | • |
|                                                                                         |                          | •          |   |

## 作成したプログラムを[Controller]メニューの[Program Transfer to PLC]を実行します。

|          | i-TRILOG             | GI Version 6.49 - [C:¥Users¥naka | ada¥De | sktop¥TEST_Mail¥TEST_Nano10.PC6] - (Source: | : Local Di       |            |
|----------|----------------------|----------------------------------|--------|---------------------------------------------|------------------|------------|
| Fil      | e Edit               | Controller Simulate Circuit I    | Help   |                                             |                  |            |
|          | Circuit #            | Select Controller                | Ctrl-I | rk Last                                     | I/O Table        | Open CusFn |
| Π        | IN_01                | Disconnect from Server           |        |                                             | 0ut1             | <u> </u>   |
|          | —    <del>"</del>    | On-Line Monitoring               | Ctrl-M |                                             | (OUT)            |            |
|          |                      | Program Transfer to PLC          | Ctrl-T |                                             |                  | _          |
| ۱L       | IN_02                | Transfer .CD5 file to PLC        |        |                                             | 0ut2<br>02_(0UT) |            |
|          |                      | Open Matching Source File        |        |                                             | ,                |            |
|          | 110.02               | Get PLC's Hardware Info          |        |                                             | 0+2              |            |
|          | <u>18</u>            | Set PLU'S Keal lime Clock        |        |                                             | <u>03</u> (0UT)  |            |
|          |                      | Keboot PLG (= Power UN reset)    |        | -                                           |                  |            |
|          | IN_04                | EEPROM/FRAM Manager              |        |                                             | 0ut4             |            |
| ۱ŀ       | ——     <sup>i4</sup> | Ethernet & ADC Configuration     |        |                                             | <u>04</u> (OUT)  |            |
|          |                      | Auto-Calibrate Analog            |        |                                             |                  |            |
|          |                      |                                  |        |                                             |                  |            |
|          |                      |                                  |        |                                             |                  |            |
|          |                      |                                  |        |                                             |                  |            |
|          |                      |                                  |        |                                             |                  |            |
|          |                      |                                  |        |                                             |                  |            |
|          |                      |                                  |        |                                             |                  |            |
|          |                      |                                  |        |                                             |                  |            |
|          |                      |                                  |        |                                             |                  |            |
|          |                      |                                  |        |                                             |                  |            |
| Ц        |                      |                                  |        |                                             |                  | <u> </u>   |
| <u> </u> |                      |                                  |        |                                             |                  | -          |

前項にてご説明した PLC (Nano-10) との接続と同様に、

[Server's IP Address:port] に [192.168.1.5.9080] を設定し [Detect ID]ボタンをクリックすると、 接続されたターゲット PLC の ID に "01"が応答され、PLC と接続さます。

| Select PLC with ID # (00 to F                                                                                                    | F)                         |                           | <b>-X</b> -    |
|----------------------------------------------------------------------------------------------------|----------------------------|---------------------------|----------------|
| Server's IP Address:port                                                                                                    |                            | Detect ID                 |                |
| 🔲 localhost - 127.0.0.1:9080                                                                                                    |                            | (1 PLC Uniy)              | ID (Hex)       |
| Disconnect                                                                                                    | e:                         |                           |                |
| Passwor                                                                                                    | d:                         |                           |                |
| 🔲 Memorize Username &                                                                                                    | Password                   |                           |                |
| Cancel                                                                                                    |                            | ОК                        | ]              |
|                                                                                                    |                            |                           |                |
|                                                                                                    |                            |                           |                |
| Select PLC with ID # (00 to E                                                                                                    | =)                         |                           |                |
| Select PLC with ID # (00 to Fl<br>Server's IP Address:port<br>2192.168.1.5:9080                                                                                        | F)                         | Detect ID                 | <b>×</b>       |
| Select PLC with ID # (00 to Fl<br>Server's IP Address:port<br>[2] 192.168.1.5:9080<br>[3] Iocalhost - 127.0.0.1:9080                                                   | F)                         | Detect ID<br>(1 PLC Only) | 01<br>ID (Hex) |
| Select PLC with ID # (00 to Fl<br>Server's IP Address:port<br>192.168.1.5:9080<br>Iocalhost - 127.0.0.1:9080<br>Disconnect                                             | F)                         | Detect ID<br>(1 PLC Only) | D1<br>ID (Hex) |
| Select PLC with ID # (00 to Fl<br>Server's IP Address:port<br>192.168.1.5:9080<br>Iocalhost - 127.0.0.1:9080<br>Disconnect<br>Passwor                                  | F)<br>e:                   | Detect ID<br>(1 PLC Only) | D1<br>ID (Hex) |
| Select PLC with ID # (00 to Fl<br>Server's IP Address:port<br>192.168.1.5:9080<br>Iocalhost - 127.0.0.1:9080<br>Disconnect<br>Passwor<br>Memorize Username &           | F)<br>e:<br>d:<br>Password | Detect ID<br>(1 PLC Only) | D1<br>ID (Hex) |
| Select PLC with ID # (00 to Fl<br>Server's IP Address:port<br>192.168.1.5:9080<br>Iocalhost - 127.0.0.1:9080<br>Disconnect<br>Passwor<br>Memorize Username &<br>Cancel | F)<br>e:<br>d:<br>Password | Detect ID<br>(1 PLC Only) | 01<br>ID (Hex) |

その後確認画面にて PLC ハード側にユーザー名を保存するかどうかの選択はオプションボタンにて設定します。

| 🔛 Transfer Program to PLC                                             | × |
|-----------------------------------------------------------------------|---|
| Transfer and Overwrite PLC's program?                                 |   |
| Yes No                                                                |   |
| Send Only the File Name to the PLC Send the Full Path Name to the PLC |   |

[Yes]にてターゲット PLC にプログラムが転送されます。

以上、宜しくご確認ください。